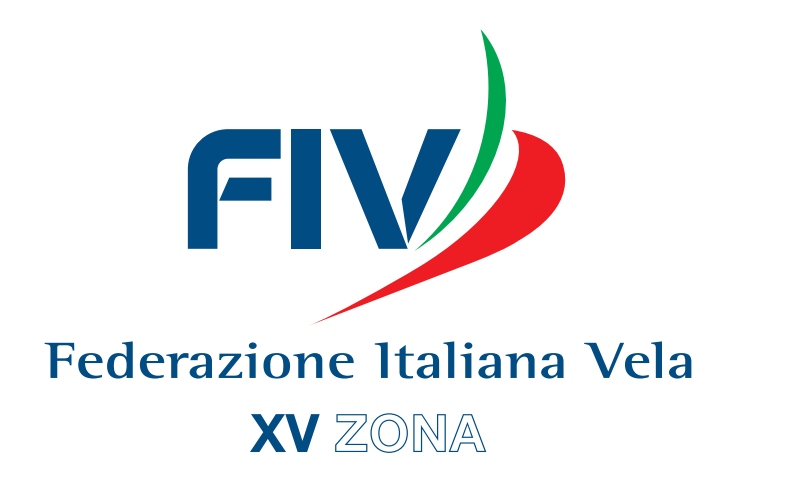

# Assemblea di Zona

15 Febbraio 2020

# Scuola Vela

- È attiva la funzionalità "CORSI SCUOLA VELA" nell'area del TESSERAMENTO ONLINE.
- La compilazione dei dati ivi richiesti **sostituisce** la procedura relativa alla "Domanda di Scuola Vela", che non è più attiva e consente di registrare in maniera strutturata i dati relativi all'organizzazione dei corsi di vela svolti durante l'anno.
- La compilazione di almeno un "Corso di Vela" sul Tesseramento Online è necessaria :

✓ per ottenere l'attestato di Scuola Vela 2020;

✓ per la Certificazione di attività 2020.

 Tale implementazione – in linea con le nuove richieste del CONI – potrà essere utilizzata durante tutto l'arco della stagione.

# Scuola Vela

Vincoli nel caricamento:

- un "Corso di Vela" non può essere inserito se la data di inizio sia precedente ai 30 giorni rispetto alla data di caricamento;
- un "Corso di Vela" non può essere inserito né modificato se, rispetto alla data fine, siano trascorsi più di trenta giorni;
- un "Corso di Vela" non può essere inserito se la data di svolgimento è successiva a 30 giorni dalla data fine dell'evento stesso;
- non si possono più inserire i partecipanti di un "Corso di Vela" se, rispetto ad una data di svolgimento, siano trascorsi più di 30 giorni

Il manuale d'uso della funzionalità CORSI di VELA FIV sul Tesseramento Online è stato trasmesso a tutti i circoli con email del 9 gennaio 2020.

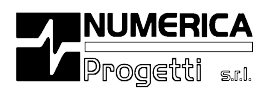

Gestione Corsi Scuola vela OnLine Manuale Operativo Associazioni

Rel. 2.0 - gennaio 2020

Numerica Progetti Srl - Via I. Simon, 6 - 56124 Pisa - Tel: 050/598487 Fax: 050/573537 - e-mail: contact@numericaprogetti.it P.Iva: 01413980507 - C.F.: 00799140538 - C.C.L.A., 0125680 Pisa - Cap.Soc.Euro 10.400,00 LV. - www.numericaprogetti.it

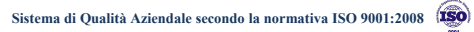

### Sommario

| Accesso alla Gestione Corsi di Vela                        |
|------------------------------------------------------------|
| Nuovo Corso4                                               |
| Inserimento Nuovo Corso4                                   |
| Inserimento Allievi                                        |
| Ricerca Corsi di vela e modifica di un corso già inserito9 |
| Modifiche ad un corso                                      |
| Invio dati alla Federazione e al CONI10                    |

### Accesso alla Gestione Corsi di Vela

Con la stagione 2019 il CONI ha iniziato il monitoraggio delle attività svolte dalle Associazioni sportive iscritte al Registro. Le attività di interesse per il CONI sono sia quelle Didattiche/Formative sia quelle Sportive svolte dallE AssociazionI durante tutta la stagione.

La Federazione, nell'intento di agevolare le proprie Associazioni nella comunicazione al CONI di queste attività svolte da ciascune di LORO, ha inserito sulla piattaforma del Tesseramento una nuova funzionalità che permette di registrare l'attività identificata nei Corsi di Vela. La piattaforma si occuperà, in piena autonomia, di inviare i dati dei corsi al CONI nel formato previsto e senza alcun intervento o aggravio per l'operatore della Associazione.

Per accedere alla funzionalità di *Gestione dei corsi di scuola vela* basta accedere alla piattaforma di tesseramento con le proprie credenziali e selezionare la voce "*Corsi di Scuola Vela*" dal menu di sinistra:

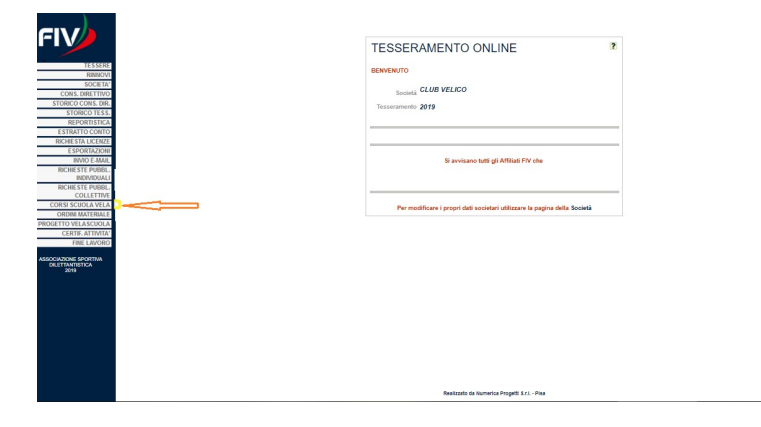

Tesseramento OnLine - Manuale Operativo Società

### Nuovo Corso

La selezione della voce di menù farà apparire una scheda su cui si potranno operare le ricerche dei propri corsi oppure crearne uno nuovo.

| CORSI                                 |  |
|---------------------------------------|--|
| RICERCA                               |  |
| Nome CLUB VELICO ASSOCIAZIONE         |  |
| Soc. SPORTIVA DILETTANTISTICA<br>Cod. |  |
| Soc.                                  |  |
| Stagione 2019 V                       |  |
|                                       |  |

### Inserimento Nuovo Corso

Vediamo come creare un nuovo corso di scuola vela. Dopo aver selezionato il tasto il sistema proporrà la maschera per l'inserimento dei dati del corso:

| attica                  |                                                     |                                                                                                    |
|-------------------------|-----------------------------------------------------|----------------------------------------------------------------------------------------------------|
|                         |                                                     |                                                                                                    |
|                         |                                                     |                                                                                                    |
|                         | Data Fine                                           |                                                                                                    |
|                         | (*)<br>Frequenza                                    |                                                                                                    |
|                         | (")                                                 | •                                                                                                    |
|                         | • (*)                                               |                                                                                                    |
| OTO                     |                                                     |                                                                                                    |
|                         |                                                     |                                                                                                    |
| A LITORANEA             | N. Civico                                           |                                                                                                    |
| 111                     |                                                     |                                                                                                    |
| LAGGIO                  | Provincia GROSS                                     | ETO                                                                                                    |
| L CORSO 🖲 (*)<br>sabile |                                                     |                                                                                                    |
|                         |                                                     |                                                                                                    |
|                         | A LITORANEA<br>111<br>LAGGIO<br>LOGSO (*)<br>sabile | Data Free     Frequence     Frequence     Formation     Formation     Console     Console     Con |

Tesseramento OnLine – Manuale Operativo Società

Nella parte in alto risulterà la denominazione della Associazione che sta inserendo il corso completando i vari campi identificativi del "tipo di corso".

Nel "luogo di svolgimento" il sistema proporrà automaticamente l'indirizzo della Associazione lasciando però facoltà all'operatore di sovrascriverlo con altro indirizzo, in modo da permettere di fornire l'indicazione più specifica di dove sarà svolto il corso.

Occorrerà compilare tutti i campi obbligatori (segnati con un \*); alcuni sono liberi mentre altri andranno selezionati da un menù a tendina che si aprirà tramite la selezione del simbolo 💌 posto nella destra del campo. Per la selezione del Responsabile, si selezionerà il simbolo 💌 ed il sistema farà apparire la maschera di ricerca:

| Cognome        | Nome |            |
|----------------|------|------------|
| Codice Fiscale |      |            |
| Nº Tessera     |      |            |
|                |      | Cerca Esci |

in cui l'operatore potrà inserire i campi per effettuare la ricerca del responsabile per il corso. Se i dati saranno parziali o in caso di omonimie, il sistema farà comparire una lista tra cui selezionare il nominativo corretto:

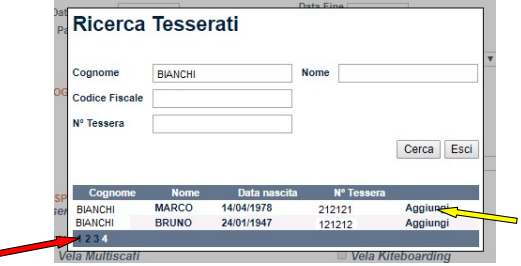

Nel caso in cui l'elenco si presentasse molto lungo, il sistema lo suddividerà in più pagine che sono individuate dai numeri: 1 2 3 4 .... che compariranno in basso a sinistra e di cui verrà evidenziato il numero corrispondente alla pagina in visione. Per cambiare pagina basterà selezionare con il mouse il numero della corrispondente pagina a cui si vuole accedere.

Per inserire nella scheda del corso il nominativo del responsabile basterà selezionare con il mouse l'etichetta "Aggiungi" del relativo nominativo scelto e il sistema riproporrà la scheda del corso con il nominativo selezionato.

Nel caso si voglia cambiarlo, basterà ripetere l'operazione di selezione indicando il nuovo nominativo.

Il sistema permette di inserire solamente i tesserati che abbiano la qualifica di istruttore ed abbiano rinnovato l'iscrizione all'albo per la stagione in corso. Nel caso in cui il tesserato non abbia queste caratteristiche, il sistema proporrà il simbolo nella colonna di destra in alternativa all'etichetta "Aggiungi" e quindi impedirà il suo inserimento fino a che il tesserato scelto non si sia regolarizzato. Passando con il cursore del mouse sopra tale simbolo, il sistema indicherà l'anomalia che non permette l'inserimento del tesserato:

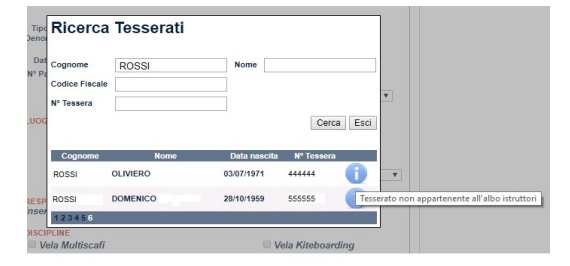

| Ricerca                   | Tesserati |              |            |      |   |  |
|---------------------------|-----------|--------------|------------|------|---|--|
| Cognome<br>Codice Fiscale | VERDI     | Nome         |            |      |   |  |
| in resserv                |           |              | Cerca      | Esci |   |  |
| Cognome                   | Nome      | Data nascita | Nº Tessera |      |   |  |
| VERDI                     | OLIVIERO  | 03/07/1971   | 111111     | 0    | • |  |
|                           |           |              | 222222     | A    |   |  |
| VERDI                     | DOMENICO  | 28/10/1959   | cecece     |      |   |  |

Tesseramento OnLine – Manuale Operativo Società

Nei campi relativi a "Luogo di svolgimento" il sistema proporrà l'indirizzo della Associazione ma l'operatore lo potrà sostituire con quello reale del corso.

Conclusa la parte di compilazione l'operatore dovrà selezionare il tasto Inserisci

Al salvataggio della scheda principale del corso, il sistema attiverà la nuova scheda *Allievi* e l'operatore potrà entrarci semplicemente selezionando il TAB posto nella parte alta della scheda:

| DI PRIMO LIVELLO | Data Fine 15/05/2019    |               |
|------------------|-------------------------|---------------|
| 19               | Data Fine 15/05/2019    |               |
|                  |                         |               |
|                  | Frequenza Giornaliera   |               |
|                  | (*) Contrailera         |               |
| TE JUNIORES V    | (*) Impara la vela BASE | •             |
|                  |                         |               |
|                  |                         |               |
| RANEA            | N. Civico 66            |               |
|                  |                         |               |
| O AL MARE        | Provincia CROTONE       | ۰,            |
|                  |                         |               |
|                  |                         |               |
|                  |                         |               |
|                  | DRANEA                  | II E JUNIORES |

Tesseramento OnLine – Manuale Operativo Società

#### Inserimento Allievi

Il numero di allievi previsti per il corso risulta un campo obbligatorio da inserire all'inizio nella scheda del corso durante la fase di creazione. Il corso verrà inviato alla Federazione e al CONI con l'indicazione di questo numero di allievi. E' necessario inserire l'elenco dei partecipanti al corso.

Per l'inserimento dell'elenco esatto degli allievi partecipanti al corso, basterà selezionare il tab Allievi e il sistema presenterà la "scheda del corso"

| SCHED                       | A CORSO                                                                  |
|-----------------------------|--------------------------------------------------------------------------|
| Codice CONI                 | 10005                                                                    |
| attribuito<br>Organizzatore | 1000 - CIRCOLO VELICO LUNGOMARE<br>ASSOCIAZIONE SPORTIVA DILETTANTISTICA |
|                             | Alliqui                                                                  |
| Dati corso D                | ocentri Anevi                                                            |
| Nessun alli                 | ievo inserito                                                            |

In questa scheda selezionando • apparirà una nuova scheda di ricerca con le funzionalità identiche a quelle della selezione del *Responsabile*.

Il sistema non porrà alcun limite al numero di allievi che l'operatore vorrà inserire e li elencherà in una lista.

Il sistema invierà al CONI questo elenco e come numero prenderà in considerazione esclusivamente il numero di voci inserite in elenco e non il totale inserito nella pagina principale.

### Ricerca Corsi di vela

Dalla scheda iniziale del corso si può accedere alla funzione di ricerca dei propri corsi semplicemente selezionando il tasto *Cerca* (in basso a destra)

Tesseramento OnLine - Manuale Operativo Società

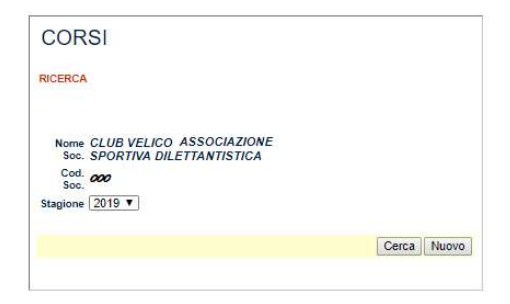

Il sistema presenterà la maschera di Ricerca:

| CORSI                                                |                                                                                            |                                        |                                                                |                                                              |
|------------------------------------------------------|--------------------------------------------------------------------------------------------|----------------------------------------|----------------------------------------------------------------|--------------------------------------------------------------|
| RICERCA                                              |                                                                                            |                                        |                                                                |                                                              |
| Nome CIRCO<br>Soc. SPORT<br>Cod. 000                 | LO VELICO VILLAGGIO AI<br>IVA DILETTANTISTICA                                              | L MARE                                 | ASSOCI                                                         | AZIONE                                                       |
| Stagione 2019 ▼                                      | ]                                                                                          |                                        | Cerca                                                          | Nuovo                                                        |
| Stagione 2019 V                                      | Denominazione                                                                              | Località                               | Cerca<br>Data Inizio                                           | Nuovo<br>Data Fine                                           |
| Stagione 2019 V<br>Codice Coni<br>attribuito         | Denominazione<br>CORSO DI SECONDO<br>LIVELLO                                               | Località<br>GENOVA                     | Cerca<br>Data Inizio<br>09/05/2019                             | Nuovo<br>Data Fine<br>11/05/2019                             |
| Stagione 2019  Codice Coni<br>attribuito<br>10015    | Denominazione<br>CORSO DI SECONDO<br>LIVELLO<br>CORSO PRIMO LIVELLO                        | Località<br>GENOVA<br>GENOVA           | Cerca<br>Data Inizio<br>09/05/2019<br>25/04/2019               | Nuovo<br>Data Fine<br>11/05/2019<br>27/04/2019               |
| Stagione 2019  Codice Coni<br>attribuito 10015 10012 | Denominazione<br>CORSO DI SECONDO<br>LIVELLO<br>CORSO PRIMO LIVELLO<br>CORSO PRIMO LIVELLO | Località<br>GENOVA<br>GENOVA<br>GENOVA | Cerca<br>Data Inizio<br>09/05/2019<br>25/04/2019<br>01/04/2019 | Nuovo<br>Data Fine<br>11/05/2019<br>27/04/2019<br>03/04/2019 |

in cui sono elencati tutti i corsi inseriti per la stagione indicata. Selezionando una voce dell'elenco, si aprirà il corso con tutte le informazioni inserite.

### Modifiche ad un corso

Se vi è la necessità di modificare i dati inseriti in un corso o l'elenco degli allievi si può tranquillamente ricercare un corso con la funzione vista nel paragrafo precedente e selezionarlo.

Tesseramento OnLine – Manuale Operativo Società

Il sistema mostrerà la scheda del corso, come memorizzata, in cui l'operatore potrà cambiare i dati sia della scheda principale e sia quella degli allievi, cancellando o inserendo nuovi allievi. Alla fine delle modifiche l'operatore si deve ricordare di selezionare il tasto Salva per confermare, memorizzare ed inviare al CONI le modifiche effettuate.

#### Invio dati alla Federazione e al CONI

L'invio dei dati del corso a FIV e CONI verrà eseguito in modo completamente automatico dal sistema tutte le volte che verrà salvata la pagina principale del corso, sia nel caso di nuovi corsi che in quello di modifica. Allo stesso modo un corso verrà rimandato nuovamente tutte le volte che si cancella o si inserisce un nominativo nell'elenco degli allievi.

Tesseramento OnLine – Manuale Operativo Società

# **Coperture assicurative**

# Ordinari

- € 120.000 massimale copertura infortuni
- € 1.750 copertura spese mediche
- Franchigia 1% sul premio copertura infortuni
- Diaria € 35,00 per ogni giorno di ricovero o gesso

# Atleti

- € 150.000 massimale copertura infortuni Atleti
- € 1.750 copertura spese mediche
- Franchigia 1% sul premio copertura infortuni
- Diaria € 35,00 per ogni giorno di ricovero o gesso

# UdR, Stazzatori, Ispettori IHC, Staff Tecnico

- € 150.000 massimale copertura infortuni
- € 1.750 copertura spese mediche
- Franchigia 1% sul premio copertura infortuni
- Diaria € 35,00 per ogni giorno di ricovero o gesso

## Atleti di interesse federale

- € 175.000 massimale copertura infortuni
- € 5.500 copertura spese mediche
- Franchigia 1% sul premio copertura infortuni
- Diaria € 35,00 per ogni giorno di ricovero o gesso

## Atleti comparto olimpico

- € 200.000 massimale copertura infortuni
- € 5.500 copertura spese mediche
- Franchigia 1% sul premio copertura infortuni
- Diaria € 35,00 per ogni giorno di ricovero o gesso

# Polizza RCTO:

## Istruttori

- € 5.000.000 massimale per evento a persone o cose (con franchigia coperta dalla Federazione)

- Tutela legale massimale di € 15.000 annui per sinistro

# UdR

- € 5.000.000 massimale per evento a persone o cose (con franchigia coperta dalla Federazione)

- Tutela legale con apposita copertura a loro dedicata con massimale fino a € 15.000 per sinistro

# **Adesione PLUS**

attivabile per tutti i tesserati che svolgono attività su un'imbarcazione appartenente ad una delle Classi riconosciute dalla FIV ad esclusione di: Altura, Mini Altura, Modelvela e Vela Latina.

La tessera PLUS è associata al tesserato e non all'imbarcazione dando al tesserato la possibilità di cambiare imbarcazione illimitatamente durante l'anno.

In caso di imbarcazioni ad equipaggio multiplo può essere attivata indistintamente da un solo membro. <u>Vale per l'intero anno solare.</u>

- € 2.000.000 massimale per danni a cose (€ 25 di franchigia) o persone (senza franchigia), copre tutta l'attività federale (sia allenamento che regate nazionali e internazionali con valenza Mondo - Stati Uniti compresi - con dichiarazione scaricabile direttamente dal <u>sito http://servizi-it.aongate.it/Federazioni/?idFed=17</u>).

Da quest'anno la copertura è **uniformata a tutte le classi** di cui sopra senza distinzione di spesa per l'attivazione

## In fase di pubblicazione:

### **Convenzione per assicurare con formula CASCO la propria imbarcazione**

- <u>Sul sito https://www.aonsail.aon.it/it/home</u> sarà pubblicata una tabella riportante costi e valori assicurati in base all'imbarcazione appartenente ad una delle Classi riconosciute dalla FIV ad esclusione di: Altura, Mini Altura, Modelvela e Vela Latina.

### **Convenzione per assicurazione RCTO per gli Affiliati**

- Gli Affiliati potranno valutare la copertura assicurativa dei rischi RCTO derivante dalla propria attività attraverso una tabella riassuntiva parametrata in base al numero di soci.

# Bandi di Regata

Normativa per l'attività sportiva nazionale organizzata in Italia (disponibile sul sito FIV, Punto 2, pagina 7: BANDI E IDR, RISULTATI E DOCUMENTAZIONE)

*"La compilazione dei Bandi di Regata avverrà esclusivamente attraverso l'utilizzo dei Bandi Tipo, disponibili sul sito FIV."* 

I modelli di Bando sono pubblicati sul sito FIV alla sezione modulistica.

*" I Bandi dovranno essere inviati, per approvazione e pubblicazione a calendario, almeno 60 giorni prima dell'inizio della manifestazione*.

L'approvazione dei Bandi di Regata dei Campionati Mondiali Europei e Italiani di tutte le classi e delle regate nazionali delle Classi Olimpiche e giovanili è di competenza SPASN. **Per tutte le altre manifestazioni** a calendario nazionale e zonale, l'approvazione è di **competenza del Comitato di Zona**".

Vorrete inviare entro il limite stabilito per ciascuna manifestazione i bandi in formato **testo** e **non in formato pdf** all'account specifico:

bandixvzona@gmail.com

# Vela Day

Dal 7 febbraio al 21 aprile 2020 sarà possibile aderire al Progetto.

Ogni Circolo dovrà accedere con proprio login e password alla intranet federale dall'indirizzo http://www.federvela.it/eventi/vela-day.html e compilare il form di adesione:

all'interno della pagina dedicata sul sito federale, sarà via via disponibile l'elenco completo dei Circoli che avranno aderito al Vela Day.

Saranno accettate solo le richieste di adesione presentate nei tempi indicati (7/2/2020-21/4/2019).

Il tesseramento Vela Day è attivabile esclusivamente nel periodo indicato, escludendo nel contempo la possibilità di anticipare o posticipare la data della manifestazione (e l'utilizzo del materiale promozionale correlato).

Anche nell'edizione 2020 ad ogni Circolo aderente sarà fornito un kit composto dai seguenti materiali:

- 1. Locandine illustrative dell'iniziativa (disponibili anche online in formato per la stampa)
- 2. Depliant della manifestazione ed informazione su FIV
- 3. Moduli di tesseramento (disponibili anche online in formato per la stampa)
- 4. Poster Scuola Vela "Andature"
- 5. Giochi Velici per i più piccoli
- 6. Adesivi
- 7. Gadget federali e del main sponsor dell'evento "Kinder Joy of Moving"
- 8. Attestati di partecipazione

Tra i Circoli aderenti verrà assegnato, come consuetudine, un premio consistente in materiale nautico (sarà premiato un Circolo per Zona).

Sarà previsto un premio anche tra i partecipanti al Vela Day.

# Manifestazioni Promozionali

6-8 marzo Milano - Fiera MilanoCity Fiera "Fà la cosa giusta»

2-5 aprile Milano - Palazzo Lombardia Expo per lo Sport

7-10 maggio Milano - Darsena

Milano Yachting Week

*Vorrete cortesemente segnalare le Vostre disponibilità:* 

- entro il 15 febbraio
- entro il 25 febbraio
- entro il 15 marzo

per "Fà la cosa giusta" per Expo per lo sport per Milano Yachting Week

# **Direttore Sportivo Zonale**

Normativa Attività Giovanile – pag. 3

«... un riferimento politico sportivo ... preferibilmente tra i Dirigenti Sportivi anche non necessariamente membro del Comitato stesso e possibilmente con attestazioni sportive di formazione.»

«Per quanto attiene anche l'attività giovanile U12-16, funge da collegamento tra il Comitato di Zona e il Settore Giovanile della Federazione.»

«Si attiva per le modalità e le linee guida giovanili della FIV, ottemperando alla normativa in materia di promozione, reclutamento e sviluppo dell'Attività Zonale.

# Davide Ponti

## Meeting Provinciali e Zonale Scuola Vela

Obiettivo: Incentivare e ampliare la partecipazione di base. Età partecipanti: nati 2005 e successivi Svolgimento: Giugno - Agosto Imbarcazioni: in base alla diffusione Zonale Singoli – Doppi - Windsurf – Multiscafo – Kite – Imbarcazioni collettive Numero giornate: 2 (due) Numero partecipanti: open Numero Istruttori: minimo 1 ogni 8 allievi

Meeting provinciale scuole vela Lago di Viverone – 10 maggio - AVNO Lago Maggiore – 10 maggio - CALDE Lago d'Iseo – maggio? - SARNICO

Meeting Regionale scuole vela Lago di Como – 12 luglio – Località da definire

## Raduno Orientamento alle Classi Giovanili

Obiettivo: orientare gli atleti nel cambio classe; presentazione e prova delle imbarcazioni classi Youth.

Età partecipanti: nati 2005-2008

Svolgimento: In base alle proprie esigenze, ogni Comitato di Zona può scegliere di organizzare il raduno in due diversi

periodi (marzo -giugno e settembre-ottobre). A secondo del periodo scelto,

saranno considerate differenti fasce di

età e precisamente:

marzo/giugno i partecipanti dovranno essere nati negli anni 2005-2006-2007
settembre/ottobre i partecipanti dovranno essere nati negli anni 2006-2007-2008
Imbarcazioni: Laser 4.7 – 420 – 29er – Windsurf – Multiscafo - Kite
Numero giornate: 2 (due)
Numero partecipanti: open
Numero Istruttori: minimo 1 ogni 8 allievi

Raduno cambio classe Lago di Como – 6/7 luglio - Dongo

## Raduno Team Race e/o Match Race

Obiettivo: sviluppare abilità tattiche e regolamento, sviluppo cultura spirito di squadra Imbarcazioni: Collettive, doppie, singole.

Raduno team race Lago di Como – aprile/maggio (data da definire) - Località da definire

### **Raduno Kite**

Obiettivo: promuovere un percorso formativo su questa classe in previsione di creare una filiera che passi per l'attività Olimpica Youth (Senegal 2022) fino ad arrivare all'attività Olimpica in programma per Parigi 2024.

Raduno kite Lago di Como – 8 luglio - una giornata di prova kite a seguire al raduno cambio classe

## Raduno Sviluppo Prodieri

Obiettivo: incentivare e sviluppare il ruolo dei prodieri.

Raduno sviluppo prodieri Lago di Como – 1/3 luglio – raduno 420 con prova per nuovi atleti da classi precedenti

## Raduni Cadetti e Juniores

Obiettivo: avviamento all'attività agonistica specialistica.

Raduno optimist Lago di Como – 24/26 giugno – località da definire

Raduno bug Lago di Como – 8/10 luglio - Domaso

### Allenamenti Zonali Juniores

Obiettivo: attività specialistica di Classe.

Raduno tecnico RS Feva Lago di Como – 13/14 giugno – Località da definire

Raduno tecnico optimist Lago di Como – 13/15 luglio Allenamenti Zonali

Obiettivo: attività specialistica di Classe.

Raduno tecnico laser radial e 4.7 Lago di Como – 28/1 marzo – Valmadrera Tecnico Fiv Alp Alpagut CONFERMATO

Raduno tecnico 29er Lago di Como – 31/2 giugno – Gravedona Tecnico Fiv ??

Raduno tecnico laser radial e 4.7 Lago di Como – 10/12 giugno – Dongo Tecnico Fiv Alp Alpagut RICHIESTO

Raduno tecnico 420 Lago di Como – 1/3 luglio – Dervio Tecnico Fiv Luigi Picciau RICHIESTO

Raduno tecnico Laser radial e 4.7 Lago d'Iseo – 7/9 novembre – Lovere Tecnico Fiv Alp Alpagut RICHIESTO

# Progetti speciali

Campus post-scuola vela Obiettivo: avvicinamento all'attività continuativa

Campus post-scuola vela

Lago Maggiore – 26/28 agosto – Monvalle

Lago di Como – 31/2 Settembre – Cernobbio

Meeting per i partecipanti ai campus

Lago d'Iseo – 27 settembre – Sarnico